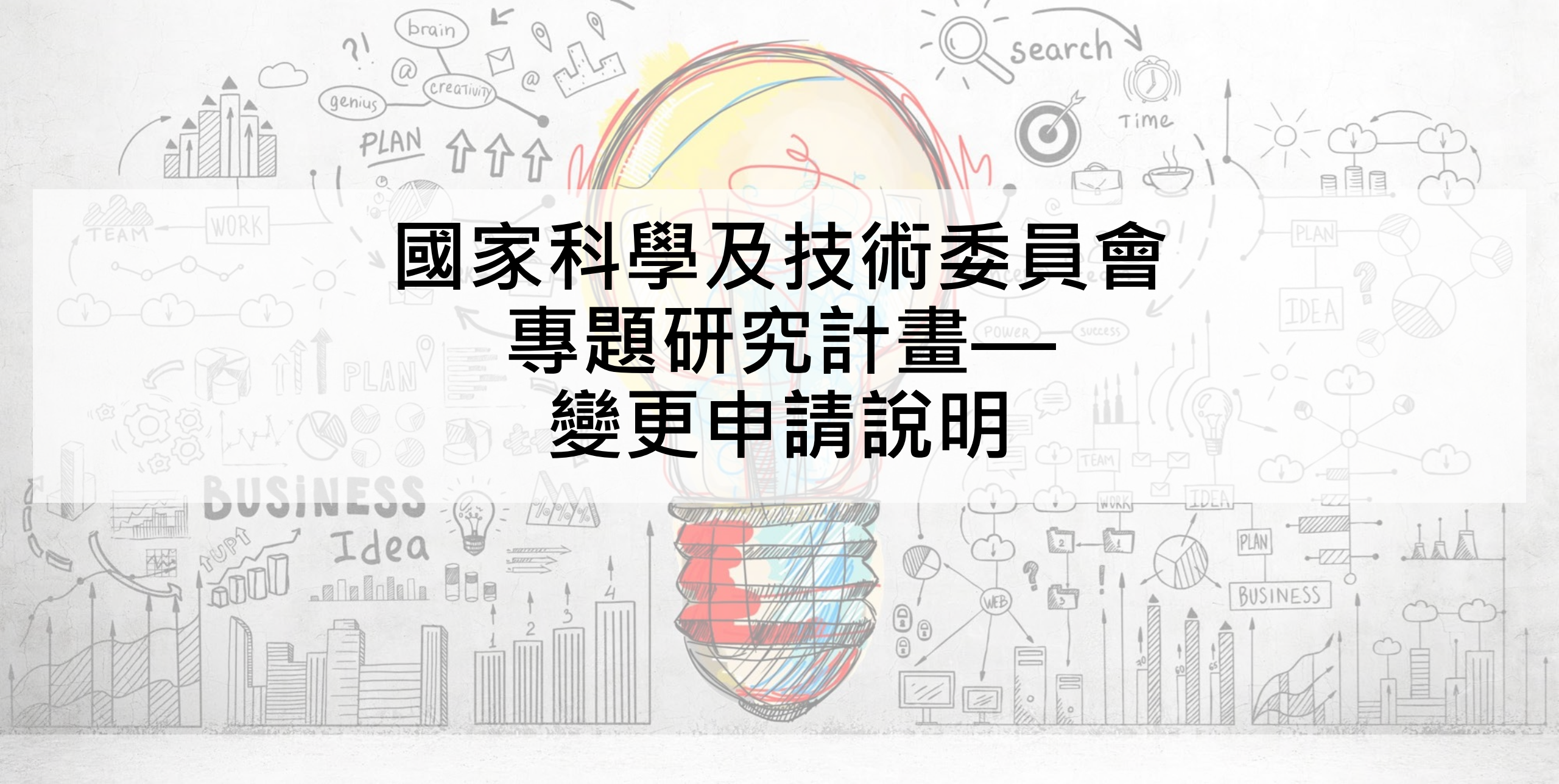

# 專題研究計畫變更方式

依「<u>補助專題研究計畫作業要點(112.11.6修正</u>)」及「<u>補助專題研究計畫</u> 經費處理原則(112.11.6修正)」規定,得**於計畫執行期限內**採以下二種方 式辦理,且除特殊情形外,應事先為之:

- (a) 校內變更 (b) 國科會變更
  - 1. 國外差旅費累計流出或流入>計畫全程該項目原核定金額50%者
     2. 原未核給之補助項目(或增列研究設備費項目其經費額度>5萬元)
  - 3. 追加經費。
  - 4. (詳請參閱研發處網頁)

# 專題研究計畫變更步驟

校內變更

步驟一:登入<u>財務資訊系統</u> 步驟二:選擇R250計畫案管理與查詢 步驟四:塩寫變更用途說明及經費流 人/流出並儲存 步驟五:點選傳送研發處 步驟六:列印變更申請表(主持人簽章 後連同附件送研發處) 國科會變更

步驟一:登入國科會學術服務網 步驟二:選擇執行中計畫進行「變更」 步驟三:點選欲變更項目 步驟四:填寫變更內容並存檔 步驟五:上傳附件&送出 步驟六:列印變更申請表(主持人及 系所主管簽章後送研發處)

# 變更理由書寫原則及提醒-研究設備費

#### 增列研究設備項目

DIAN

### 研究設備項目變更

因 (原因或用途) · 故需增加購買(項目 名稱)(單價約〇萬元,數量〇),擬從 (〇〇費)流入〇〇〇元至研究設備費。

因 (原因或用途),需增加(或變更為)購 買(項目名稱)(單價約〇萬元,數量〇), 原核定購買(項目名稱)因(原因),不需 購買。

# 變更理由書寫原則及提醒-國外差旅費

#### 國外差旅費種類變更

DIAN

## 國外差旅費變更提醒

本案僅核列移地研究費用,因(原因),主持人/共同主持人/約用專(兼)任研究人員, 擬出席於(會議期間)於(國家/城市)舉辦之(會議名稱)並發表論文、專題演講或擔任會議主持人,檢附論文接受函(或議程)。
本案僅核列出席國際學※術會議費用,但因(原因),主持人/共同主持人/約用專(兼) 任研究人員〇〇〇,應(國家/城市〇〇學校) 之邀,擬於(期間)至該校(移地研究內容),檢 附邀請函(或同意文件)。 出國之人員、天數、次數、地點(國家/ 城市)、會議名稱。

※出席國際會議檢附論文接受函或議程。
 ※移地研究若有邀請/同意文件請附上。
 ※研究助理出差註明聘期,且聘期涵蓋出差
 日期

# 變更理由書寫原則及提醒-國外差旅費 出席國際學術會議(未發表論文) ●教授出席國際學術會議應選擇學術聲望佳,以能現場口頭報告為原則,並且可以與領域中

國際重要學者交流、討論、學習為主要目的。
 ●「補助專題研究計畫作業要點」第6點(三)國外差旅費:
 出席國際學術會議:計畫主持人及參與研究計畫之相關人員參加國際學術會議並發表研究成果論文、專題演講或擔任會議主持人者。
 但如為該領域之重要國際學術會議,約明理由報經本會同意者,不在此限。

說明重點: 理由敘明為該領域之重要國際學術會議及目的或效益並建議以附加檔案提供研討會資訊(包 含主辦單位、會議名稱、日期等資料)

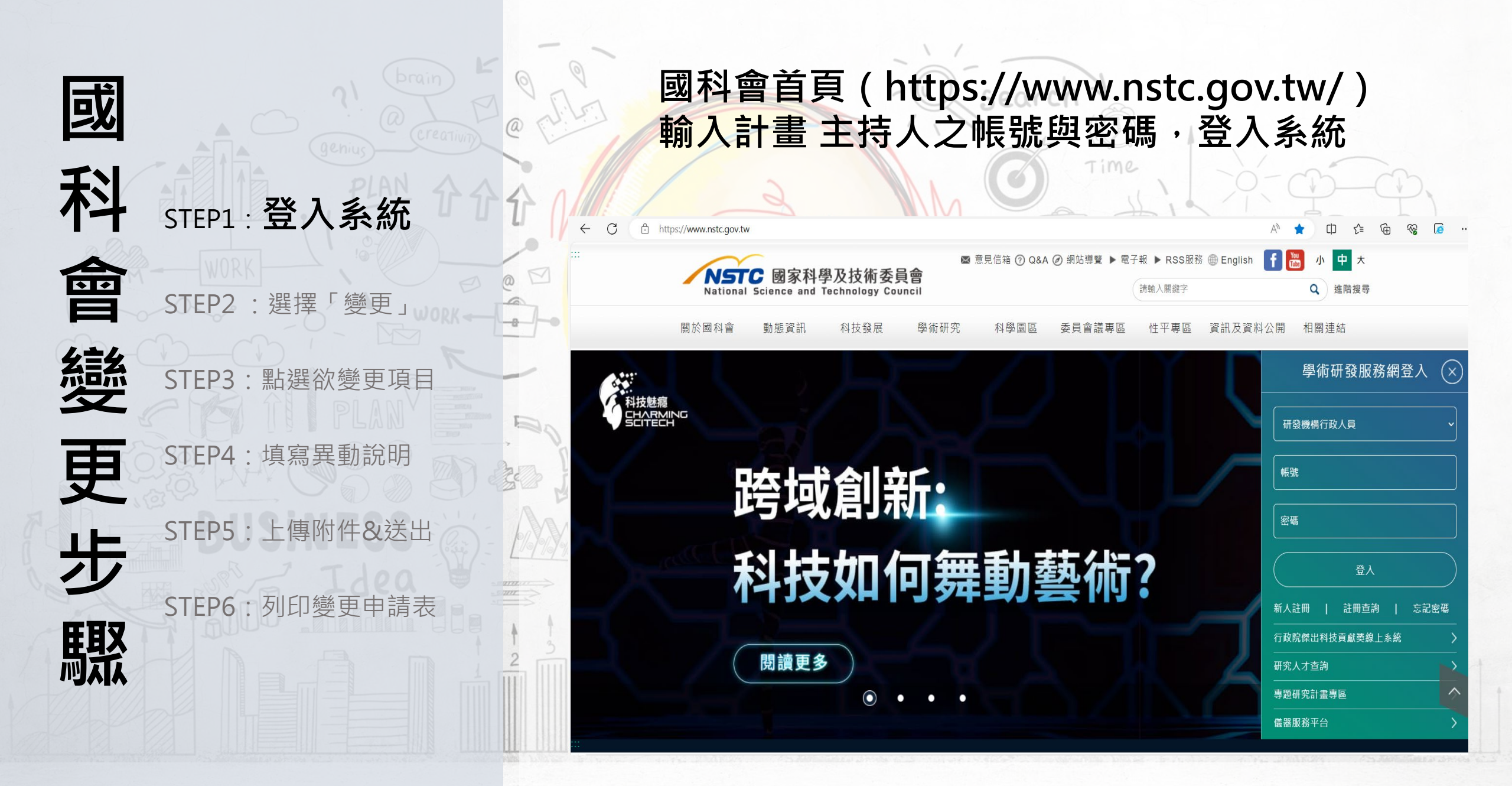

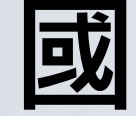

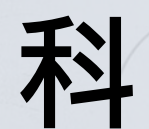

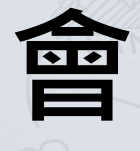

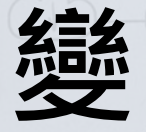

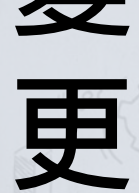

大步

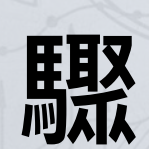

STEP5:上傳附件&送出

選擇

STEP3:點選欲變更項目

STEP4:填寫異動說明

「變更」

•

• 8

STEP1:登入系統

٠

STEP2

STEP6:列印變更申請表

#### 選擇執行中計畫進行「變更」

| SEL BK   | Ŧ               | nin mi se              | NX 195 mg        |                                        |     |             |      |
|----------|-----------------|------------------------|------------------|----------------------------------------|-----|-------------|------|
| 功能選單     | 重要服設定           | 務。進定自訂集就。<br>. 進度進用進益。 | 驗證手機整訊<br>說定公開資料 |                                        |     |             |      |
| 補助申辦及查詢  | 計畫主持            | (3) 共同主持/              | (3) 審査案          |                                        |     |             |      |
| 通的申辦項目   | 申請案(1           | 1)                     |                  |                                        |     |             |      |
| 用申辦項目    | 年度              | 補助類別                   |                  | 計畫名籍                                   | 秋節  | 中請經費        | 中語日期 |
| 格及說明     |                 | 医研究計畫 (一般型研究計畫         | £)               |                                        | 審査中 | (10110-367) |      |
|          | 執行中語            | 十畫(2)                  |                  |                                        |     |             |      |
|          | \$              | <b>临</b> 助類別           | 計畫名稱             | 執行期限                                   | 變更  | 經費報銷        | 報告機交 |
| Yun (144 | 專题研究計<br>畫)     | 畫(一般型研究計               |                  | 經費未結、報告未繳<br>2^*2^2011~<br>20****77(21 |     | \$          | Ľ    |
|          | 專题研究計<br>計畫-應用書 | 1豊(産學合作研究<br>22)       |                  | 經費未結、報告未撤<br>00000000                  |     | \$          | ď    |

Time

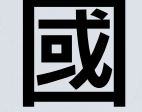

| 科      | STEP1:登入系統    |
|--------|---------------|
| 會      | STEP2:選擇「變更」  |
| 絲      | STEP3:點選欲變更項目 |
| 軍      | STEP4:填寫異動說明  |
| 火<br>止 | STEP5:上傳附件&送出 |
| シ      | STEP6:列印變更申請表 |

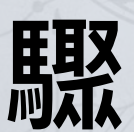

國科會變更項目

search

執行機關/主持人/共同主持人 (包含執行機關單位,更換主持人/共同主持人) 計畫中/英文名稱

計畫經費變更含原未核定研究設備費,流入金額超過5萬之變更

出席國際學術會議(未發表論文)

計畫執行期限變更 (包含延期、縮短期限或因應疫情)

計畫註銷(包含計畫通過後未執行,計畫執行過程中不再執行)

移地研究衍生之交通租金費用

轉撥補助經費案

|        |                                | - \                                                      |                                                         |                                       | 1                                                                       | /                                                   |                                             |                                          |                                     |                         |                  |
|--------|--------------------------------|----------------------------------------------------------|---------------------------------------------------------|---------------------------------------|-------------------------------------------------------------------------|-----------------------------------------------------|---------------------------------------------|------------------------------------------|-------------------------------------|-------------------------|------------------|
| 司      | 21 brain F Q                   | 已核定                                                      | 項目間之                                                    | Z經費法                                  | <b>充用</b>                                                               | Sec                                                 | arch                                        |                                          |                                     |                         |                  |
| ۲X     | Creativity @                   |                                                          |                                                         |                                       | E (Emilia                                                               |                                                     |                                             |                                          |                                     |                         |                  |
|        | genius                         | <b>經</b> 費 流 用 及 異 動 說 明                                 |                                                         | <b>程</b> 貫愛」                          | と 控責追加                                                                  |                                                     |                                             |                                          |                                     |                         |                  |
| 科      | STEP1:登入系統 <b>介介介</b>          | 補助項目                                                     | 核定總金額<br>A                                              | 本次流出<br>金額<br>B                       | 已核准之流出金額累計<br>(含執行機構核准金額)<br>C                                          | 累計流出%<br>(B+C)/A                                    | 擬流入補助<br>項目                                 | 本次流入<br>金額<br>D                          | 已核准之流人金額累計(含執行機構核准金額)<br>F          | 累計流入%<br>(D+E)/A        | 異動說明             |
| ~      | STFP2 · 選擇「變更」                 | 2                                                        |                                                         | $\checkmark$                          |                                                                         |                                                     |                                             | $\checkmark$                             |                                     |                         | 研究人力費            |
|        |                                | 業務費                                                      | 534,000                                                 | 0                                     | 0                                                                       | 0.00%                                               | 業務費                                         | 0                                        | 0                                   | 0.00%                   | 耗材、物品、圖書及<br>雜項費 |
| 戀      | STEPS . 加速欲愛史項日                |                                                          |                                                         |                                       |                                                                         |                                                     |                                             |                                          |                                     |                         | 國外學者來台費          |
| 一      | STEP4:填寫異動說明                   | 國外差旅費                                                    | 150,000                                                 | 0                                     | 0                                                                       | 0.00%                                               | 國外差放費                                       | 0                                        | 0                                   | 0%                      |                  |
| 丈      |                                | 管理費                                                      | 62,000                                                  | 0                                     | 0                                                                       | 0.00%                                               |                                             |                                          |                                     |                         |                  |
| 步<br>驟 | STEP5:上傳附件&送出<br>STEP6:列印變更申請表 | 依國科會<br>(1)請將累<br>機構核准<br>(2)請將各<br>1.因<br>2.前經校<br>國外差旅 | 規定,計劃<br>計之歷改<br>金額)」相<br>次變更之<br>,擬(<br>內(國科會<br>費。(無) | 畫已有終<br>又淨位。<br>了摘要說<br>本次變更了<br>歷史流月 | 2<br>2<br>3<br>3<br>3<br>3<br>3<br>3<br>3<br>3<br>3<br>3<br>3<br>3<br>3 | 入)之 <mark>歴</mark><br>頃,填列が<br>「異動詞<br>月〇日(<br>2予填列 | 史變更申<br>〉「已核》<br>②明」欄 <sup>4</sup><br>(國科會文 | ■請紀錄<br>進之流出<br>位 <u>, 填寫</u> 詞<br>【號)核定 | :<br>(流入) 金<br><u>兌明,例如</u><br>將業務費 | 額累計(<br><u>:</u><br>〇元流 | 含執行<br>出至        |

#### 核定項目流出至「非核定項目」

| 研究設備費        | 160,000                           | 0                                           | 0.00% 研究設備費                           | 0 | 0.00% |          |
|--------------|-----------------------------------|---------------------------------------------|---------------------------------------|---|-------|----------|
| 國外差旅費        | \$0,000                           | 0                                           | 8地研究<br>0.00%<br>開際合作研究計畫<br>出國參訪及考察  | 0 | 0.00% | <u> </u> |
| 管理費          | 120,000                           | 0                                           | 0.00%                                 |   |       |          |
| • 【業<br>• 【國 | 務費】為【研究人力費】+【耗納<br>外差旅費】為【【移地研究】+ | オ物品及雜項費】+【國際合 <sup>:</sup><br>【出席國際學術會議】+【國 | 作研究計畫國外學者來臺費】。<br>際合作研究計畫】+【出國參訪及考察】。 |   |       |          |

| <b>追加已核定</b> | 項目不足經 | 費或未核定 | 之項目 |
|--------------|-------|-------|-----|
|              |       |       |     |

| 經費流用及異       | 動說明     | 經費變) | E 經3    | <b>乾追加</b>                                                               |        |
|--------------|---------|------|---------|--------------------------------------------------------------------------|--------|
| 補助項目         | 核定金額    | 追加金額 | 變更後金額   | 追加細項金額                                                                   | 說明     |
| 業務費          | 644,000 | 0    | 644,000 | 研究人力費 0<br>耗材、物品、圖書及雜項費 0<br>國外學者來臺費 0                                   | (自填說明) |
| 研究設備費        | 160,000 | 0    | 160,000 |                                                                          | (自填說明) |
| 國外差旅費        | 80,000  | 0    | 80,000  | 移地研究     0       出席國際學術會議     0       國際合作研究計畫     0       出國參訪及考察     0 | (自填說明) |
| 吳大猷先生紀<br>念獎 | 0       | 0    | 0       |                                                                          | (自填說明) |

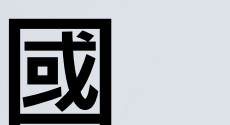

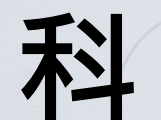

命目

STEP2 : 選擇 變更

STEP1:登入系統

STEP3:點選欲變更項目

STEP5

變

更

步 驟

STEP6:列印變更申請表

傳附

件& 送出

STEP4:填寫異動說明

· 追加經費只能追加當年度。

一次核定多年期第1年經費變更

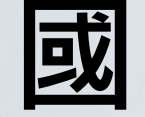

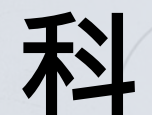

命目

變

更

步

驟

STEP2:選擇「變更」

STEP1:登入系統

STEP3:點選欲變更項目

STEP4:**填寫異動說明** STEP5:上傳附件&送出

STEP6:列印變更申請表

執行期間變更以一次為原則,除特殊情形者外, 延長期間最多以一年為限;延長期間內所需費用,不另予補助。

計畫執行期限變更

計畫執行期限延期/縮短

search

| 項目     | 原核定內容                  | 變更後內容   |
|--------|------------------------|---------|
| 計畫期限起~ | 迄 105/08/01~ 106/07/31 | (起)~(迄) |
| 兌      | 明                      |         |

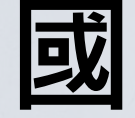

利

會

變更步

驟

STEP5:上傳附件&送出

STEP6:列印變更申請表

STEP1:登入系統

STEP2:選擇「變更

STEP3:點選欲變更項目

STEP4:填寫異動說明

| 计盘编號         |                     | 計畫名稱   |    |
|--------------|---------------------|--------|----|
| 皇主持人         |                     | 執行機關系所 |    |
| <b>执行</b> 期限 | 104/08/01~105/07/31 | 核定清單   | 下載 |

#### 變更項目 說明:如擬申請2個以上變更項目,但變更項目分屬不同審核機構者,請分次提出申請。

□上傳附件 □送出

1

| 科技部審核                                        |                              |  |
|----------------------------------------------|------------------------------|--|
| <b>執行機關/主持人/共同主持人</b> (包含執行機關單位,更換主持人/共同主持人) | 計畫執行期限變更(包含延期或跨短期因)          |  |
| 計畫中/英文名稱                                     | 計畫註銷(包含計畫通過後未執行,計畫執行過程中不再執行) |  |
| 核心設施使用費用追加                                   | 負重儀器使用額度追加                   |  |
| 計畫經費變更(包含各項費用經費流用超過百分之五十,各項經費追加減)            |                              |  |

#### 執行機構審核 執行機關/主持人/共同主持人 主持人之系所/共同主持人職稱慶夏 計畫經費變更 (各項費用經費流用未超過百分之五十,研究設備費變更) 國外差旅費出國種類變更

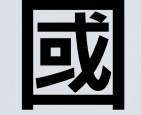

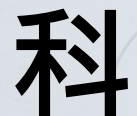

STEP2 : 命目 STEP3:點選欲變更項目

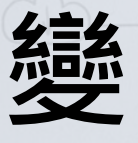

更

步

驟

STEP4:填寫異動說明 STEP5 : 傳附件&送出

STEP1:登入系統

選擇

變更

列印變更申請表 STEP6

經主持人及系所主管簽章後送研發處

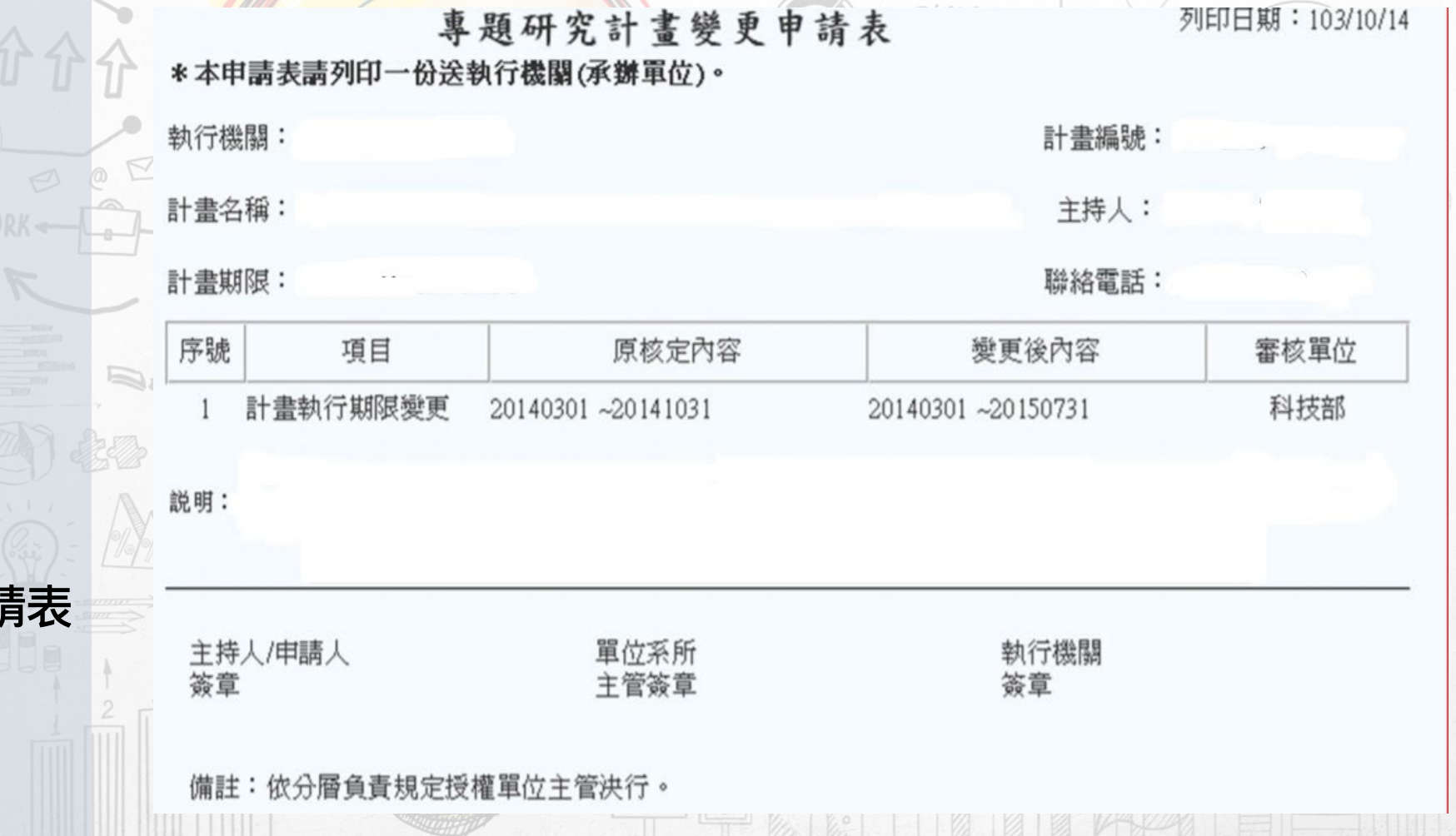